# 第17回5学部合同学術集会第1部口頭発表

## 聴講者向け Zoom マニュアル

### 1. はじめに

- 口頭発表は Zoom ウェビナーで行います。
- 会場(URL)は1つです。順次,座長・発表者が交代していきます。
- このマニュアルは基本的に PC での操作に基づいて記述しています。
- 当日は, 記録のために録画を行います。ご了承ください。
- 当日は安定したネットワーク環境でご参加ください。

## 2. 事前準備

#### Zoom の最新版をインストールしてください

Zoom は必ず最新版をインストールしてください。最新版以外をご利用 になると、不具合(必要な機能の欠如など)が起こる場合があります。

#### インストール手順

手順 1: Zoom のサイトを開く。https://zoom.us/ 手順 2:右上「リソース」から「Zoom をダウンロード」を開く 手順 3: ミーティング Zoom クライアントのダウンロードを行い,イン ストールする。

すでに Zoom をインストールしている場合のアップデート手順 手順 1: Zoom ソフトを起動し、右上のご自身のアイコンをクリックする。 手順 2: 「アップデートを確認」をクリックし、画面の指示に従う。

#### 動作確認をしてマイク・スピーカーのチェックをしてください

事前に必ず「ZOOM テストサイト (https://zoom.us/test)」でスピーカー/マイク、 カメラのチェックを行ってください。

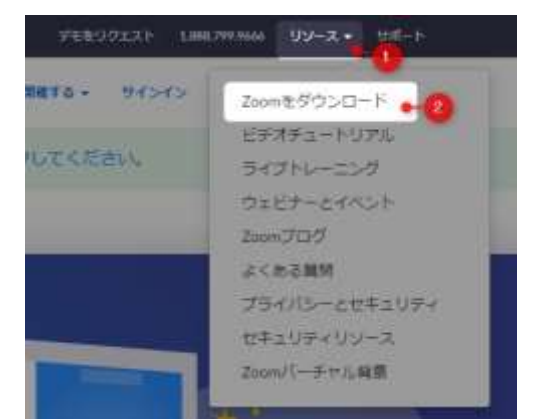

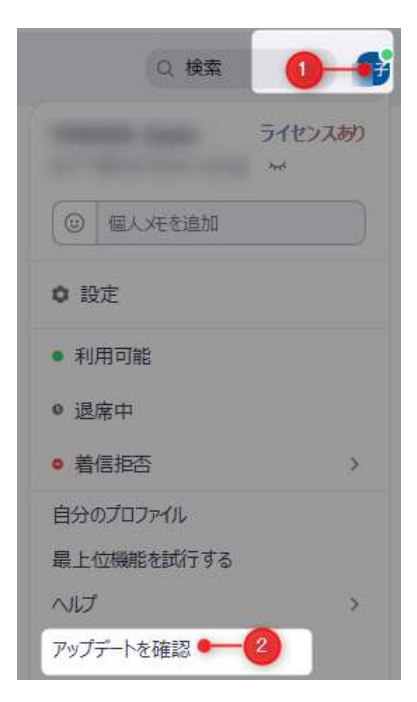

3. 当日の流れ

ウェビナーの参加手順

※3月13日12:45以降に以下の手順を行ってください。

手順 1: 東邦大学の Google アカウントにログインする。

手順 2: オンライン会場入り口<<u>https://forms.gle/dC8VUechnaFv4yw48</u>>(上の QR コード)にアクセスする。 必要事項を入力し送信すると, Zoom の URL が表示されます。

<u>参加者名にはフルネームを入力して下さい</u> 質問される場合,座長がお名前をお呼びします。 そのため,フルネームでお名前を設定してください。

## 発表の流れ

発表時間は、口頭発表1が30分、それ以外は20分です。質疑応答を含みます。 発表時間の前倒しは行いません。空き時間は休憩時間となります。

### 質疑応答について

質疑応答時には,手を挙げるボタンをお使いください。

質問者は座長から指名されます。

その後, ミュート解除の注意画面が開きますので, ミュート解 除を行ってください。

ミュートが解除されましたら,発話して質問をしてください。 ※原則として,挙手後発話しての質問といたします。 ※チャット機能は,事務局からの連絡に利用します。

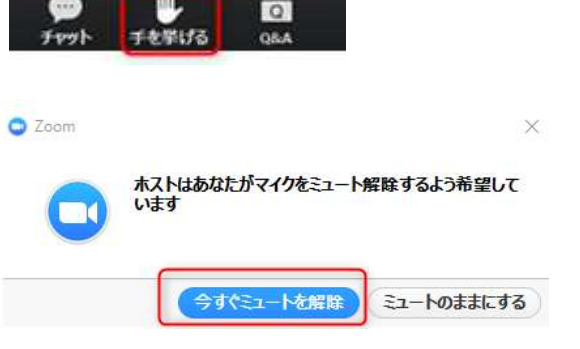

#### その他

※発表時間は質疑応答を含めて【口頭1】は30分,それ以外は20分です。終了時刻5分前と終了時刻に ベルが鳴ります。

※発表が予定よりも早く終了した場合でも,次の発表は前倒しません,予定通りに開始します(空いた時 間は休憩時間とします)。

※入退出は自由です。

お問い合わせ

習志野メディアセンター

電話: 047-472-1888(直通)内線:5210

メール: mc-drs@ml.toho-u.jp 右の QR コードでメールが送れます。

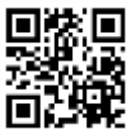

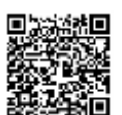